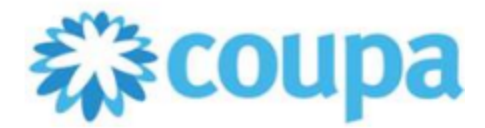

## Add a legal entity

## Note

If you enabled two-factor authentication for financial data, the CSP prompts you to authenticate. For more information, see <u>Manage Multi-Factor Authentication</u>.

- 1. Log in to CSP <u>https://supplier.coupahost.com/sessions/new</u>
- 2. Go to Setup > Admin > Legal Entity Setup and select Add Legal Entity in the top right corner.

| <b>çoupa</b> supplier portal |                 |                  | CSP-NNIT - NOTIFICATIONS 1 HELP - |
|------------------------------|-----------------|------------------|-----------------------------------|
| nvoid                        | ces Orders      | Profile Setup    | Service/Time Sheets ASN More      |
| Admin C                      | Customer Setup  | Connection Reque | ests                              |
| Admin Le                     | gal Entity Setu | qu               | Add Legal Entity                  |
| Users                        | Legal Entity    |                  |                                   |
| Merge<br>Requests            |                 |                  |                                   |
| Merge<br>Suggestions         |                 |                  |                                   |
| Requests to<br>Join          |                 |                  |                                   |
| Legal Entity<br>Setup        |                 |                  |                                   |

3. Enter the official name of your business that is registered with the local government and select the country/region where it is located and select **Continue**.

| Where's your business located                                                                                                    | ×                                                                                                    |
|----------------------------------------------------------------------------------------------------|----------------------------------------------------------------------------------------------------|
| Setting up your business details in Coupa will help you meet your custor<br>requirements. For best results with current and future customers, comple<br>possible. | ner's invoicing and payment<br>ete as much information as                                                                                    |
| * Legal Entity Name<br>* Country/Region                                                                                                    | This is the official name of your<br>business that is registered with<br>the local government and the<br>country/region where it is located. |
|                                                                                                    | Cancel                                                                                                    |

4. On the **Tell your customers about your organization** page, complete the mandatory (\*) fields. If same address will be used as Remit-To and Ship-From address, click the two boxes below.

|                    | Tell your customers abou           | it your orga | nization                                                               |
|--------------------|------------------------------------|--------------|------------------------------------------------------------------------|
|                    | 1 2 3 4                            |              |                                                                        |
|                    |                                    |              |                                                                        |
| Which customers    | do you want to see this?           |              |                                                                        |
|                    |                                    |              |                                                                        |
| Nhat address do    | you invoice from?                  |              |                                                                        |
| * Address Line 1   |                                    | •            |                                                                        |
| * City             |                                    |              |                                                                        |
| State              | Select an Option                   | -            |                                                                        |
| * Postal Code      |                                    |              | Enter the registered address of<br>your legal entity. This is the same |
| Country/Region     | Spain                              |              | location where you receive                                             |
| ]                  | 🛛 Use this address for Remit-To 🕖  |              | government documento.                                                  |
| L                  | 🗹 Use this for Ship From address 🥖 |              |                                                                        |
|                    |                                    |              |                                                                        |
| What is your Tax I | D? 🥡                               |              |                                                                        |
| Country/Region     | Spain                              | ×            |                                                                        |
| * VAT ID           |                                    |              |                                                                        |
|                    | I don't have a VAT/GST Number      |              |                                                                        |

5. If you're planning to use CXML as your invoice submission channel, input code in "Input From Code" box. This can be any format of your preference, e.g. RTC-8020. Select **Save and Continue** 

| Miscellaneous      |                   |   |        |                 | L |
|--------------------|-------------------|---|--------|-----------------|---|
| Invoice From Code  |                   | 0 |        |                 |   |
| Preferred Language | Spanish (Spain) 🖌 |   |        |                 | Ŧ |
|                    |                   |   | Cancel | Save & Continue |   |

6. On the **Where do you want to receive payment?** page, select **Save and Continue**. For P&G, your Payment information must be set in Aravo (<u>https://pg.aravo.com/aems/login.do</u>).

| W                         | /here do you want to receive payment? |
|---------------------------|---------------------------------------|
|                           | 1 2 3 4                               |
| * Payment Type Address    | ✓                                     |
| What is your Remit-To Add | ress?                                 |
| Address Line 1            | C JOSEP PLA 163                       |
| City                      | BARCELONA                             |
| Postal Code               | 08020                                 |
| Country/Region            | Spain                                 |
|                           | Ŧ                                     |
|                           | Cancel Save & Continue                |

7. The following screen summarizes your remit-to account details. You can select **Add Remit-To** to add an additional remit-to address or you can select **Manage** next to an existing remit-to to edit it. Once you are finished making changes, select **Next**.

|                                                                  | Where do you want t                                                 | to receive payment?                          | ×            |
|------------------------------------------------------------------|---------------------------------------------------------------------|----------------------------------------------|--------------|
|                                                                  | 123                                                                 | 3                                            |              |
| Remit-To locations let your cu<br>locations, otherwise click Nex | stomers know where to send payment for th<br>t.<br>Remit To Address | eir invoices. Click Add Remit-To to add more | Add Remit-To |
| Address                                                          | C JOSEP PLA 163<br>BARCELONA<br>08020<br>Spain                      | Active                                       | Manage       |
|                                                                  |                                                                     | Deactivate Legal Entity                      | Cancel Next  |

8. On the **Where do you ship goods from?** page, add an additional ship-from address if different from the one you entered in step 4. Once you are finished making changes, select **Done.** 

| Where de                                                                                         | o you ship goods from?                                         | ×                |
|--------------------------------------------------------------------------------------------------|----------------------------------------------------------------|------------------|
|                                                                                                  | 1234                                                           |                  |
| For many countries/regions including different shipping deta<br>your legal entity is registered. | ails on the invoice is required if they are different to where | Add Ship From    |
| Title                                                                                            | Status                                                         |                  |
| C JOSEP PLA 163<br>BARCELONA<br>08020<br>Spain                                                   | Active                                                         | Manage           |
|                                                                                                  | Deactivate L                                                   | egal Entity Done |

## Note

If you enabled the **Use this for Ship From** address option in step 4, the address is already populated. You can select **Add Ship From** to add an additional ship from address, or you can select **Manage** next to an existing ship from address to edit it.

9. The **Setup Complete** page confirms that your legal entity setup is complete and that you can use it on invoices. Select whether you'd like to go to **Orders**, **Invoices**, or **Return to Admin** or select **Done** to return to the **Legal Entities** page.

| Setup Complete                                                                                                    | × |
|----------------------------------------------------------------------------------------------------|---|
| 1 2 3 4                                                                                                    |   |
|                                                                                                    |   |
| Congratulations!                                                                                                    |   |
| This legal entity can now be used on new invoices.                                                                                                    |   |
| Once you are invited to do business on the Coupa Supplier Portal by your customer(s), this information will be available for you to share with them and use on invoices. Request an invitation from your customer(s) today to start transacting. |   |
| Go to Orders Go to Invoices Return to Admin Dom                                                                                                    | e |

## **Modify legal entities**

- 1. Go to Setup > Admin > Legal Entity Setup.
- 2. Next to the legal entity you want to modify, select Actions.
- 3. You can select Manage Legal Entity, Manage Remit-To Accounts, and Deactivate Legal Entity.

| Option                       | Description                                                                                                    |
|------------------------------|----------------------------------------------------------------------------------------------------|
| Manage Legal<br>Entity       | Opens the legal entity setup flow described in section <i>Add a Legal Entity</i> above. You can manage your addresses, but other information is not editable. Create a new legal entity if you need to modify more information.                                                                                                    |
| Manage Remit-<br>To Accounts | Opens the <b>Add a new Remit-To account</b> window where you can manage existing<br>remit-to accounts or add new remit-to accounts. For more information, see <u>View and</u><br><u>Manage Remit-to Information</u> .<br>Note<br>You can also manage your remit-to information from the <b>Setup &gt; Admin &gt; Remit-</b><br><b>To</b> page. |
| Deactivate Legal<br>Entity   | Deactivates the legal entity so that it can't be used by you or your Coupa customer.<br>Warning<br>This action can't be undone. Check with your customer first to ensure that you don't<br>have any interruption in einvoicing.                                                                                                    |